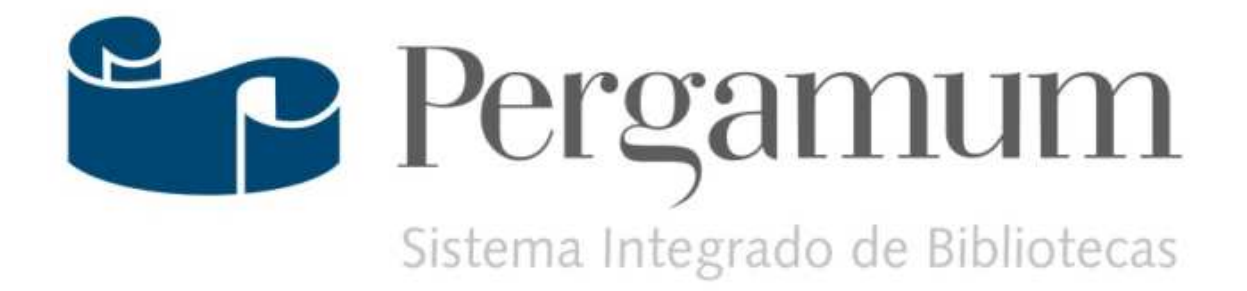

# Usuários

Manual

Pergamum

•

# Sumário

| 1                        | APRESENTAÇÃO                                                                                                    |                                                                              |
|--------------------------|----------------------------------------------------------------------------------------------------|------------------------------------------------------------------------------|
| 2                        | CADASTRANDO UM NOVO USUÁRIO/OPERADOR                                                                                                    | 2-1                                                                          |
| 3                        | UTILIZANDO O MÓDULO DE USUÁRIOS                                                                                                    |                                                                              |
|                          | 3.1 CONFIGURAÇÃO DE GUIAS NO EXPLORER                                                                                                    |                                                                              |
| 4                        | CADASTRO                                                                                                    |                                                                              |
|                          | 4.1 REALIZANDO CADASTRO                                                                                                    |                                                                              |
|                          | 4.1.1 Criando a senha de empréstimo                                                                                                    |                                                                              |
|                          | 4.1.2 Criando a validade de acesso ao empréstimo                                                                                                    |                                                                              |
|                          | 4.1.3 Pesquisando o usuário pelo nome                                                                                                    |                                                                              |
|                          | 4.1.4 Mensagens de alerta na tela de usuário                                                                                                    |                                                                              |
| 5                        | UNIFICAR USUÁRIO                                                                                                    |                                                                              |
| 6                        | UNIFICAR UO – UNIDADE ORGANIZACIONAL                                                                                                    |                                                                              |
| 7                        | IDENTIFICAÇÃO DO USUÁRIO                                                                                                    |                                                                              |
|                          | -                                                                                                    |                                                                              |
| 8                        | PESSOAS VINCULADAS                                                                                                    |                                                                              |
| 8<br>9                   | PESSOAS VINCULADAS                                                                                                    |                                                                              |
| 8<br>9<br>10             | PESSOAS VINCULADAS<br>CADASTRO X U.O<br>UNIDADE ORGANIZACIONAL                                                                                                    |                                                                              |
| 8<br>9<br>10             | PESSOAS VINCULADAS<br>CADASTRO X U.O<br>UNIDADE ORGANIZACIONAL<br>10.1 DADOS CADASTRAIS                                                                                                    |                                                                              |
| 8<br>9<br>10             | PESSOAS VINCULADAS<br>CADASTRO X U.O.<br>UNIDADE ORGANIZACIONAL<br>10.1 DADOS CADASTRAIS<br>10.2 ÁREAS                                                                                                    |                                                                              |
| 8<br>9<br>10             | PESSOAS VINCULADAS<br>CADASTRO X U.O<br>UNIDADE ORGANIZACIONAL<br>10.1 DADOS CADASTRAIS<br>10.2 ÁREAS<br>10.3 BIBLIOGRAFIA                                                                                                    | 8-15<br>9-17<br>10-1<br>10-1<br>10-2<br>10-2                                 |
| 8<br>9<br>10             | PESSOAS VINCULADAS<br>CADASTRO X U.O<br>UNIDADE ORGANIZACIONAL<br>10.1 DADOS CADASTRAIS<br>10.2 ÁREAS<br>10.3 BIBLIOGRAFIA<br>10.4 PESSOA                                                                                                    |                                                                              |
| 8<br>9<br>10             | PESSOAS VINCULADAS<br>CADASTRO X U.O<br>UNIDADE ORGANIZACIONAL<br>10.1 DADOS CADASTRAIS<br>10.2 ÁREAS<br>10.3 BIBLIOGRAFIA<br>10.4 PESSOA<br>10.5 RESTRIÇÃO DE ACESSO                                                                                                    | <b></b>                                                                      |
| 8<br>9<br>10<br>11       | PESSOAS VINCULADAS<br>CADASTRO X U.O.<br>UNIDADE ORGANIZACIONAL<br>10.1 DADOS CADASTRAIS<br>10.2 ÁREAS<br>10.3 BIBLIOGRAFIA<br>10.4 PESSOA<br>10.5 RESTRIÇÃO DE ACESSO<br>CRIPTOGRAFAR                                                                                                    | 8-15<br>9-17<br>10-1<br>                                                     |
| 8<br>9<br>10<br>11       | PESSOAS VINCULADAS<br>CADASTRO X U.O.<br>UNIDADE ORGANIZACIONAL                                                                                                    |                                                                              |
| 8<br>9<br>10<br>11       | PESSOAS VINCULADAS<br>CADASTRO X U.O.<br>UNIDADE ORGANIZACIONAL                                                                                                    | 8-15<br>9-17<br>10-1<br>10-1<br>10-2<br>10-2<br>10-2<br>10-2<br>10-2<br>10-2 |
| 8<br>9<br>10<br>11<br>12 | PESSOAS VINCULADAS         CADASTRO X U.O.         UNIDADE ORGANIZACIONAL         10.1       DADOS CADASTRAIS         10.2       ÁREAS         10.3       BIBLIOGRAFIA         10.4       PESSOA         10.5       RESTRIÇÃO DE ACESSO         CRIPTOGRAFAR       ÍCONES E BOTÕES         12.1       FAVORITOS         12.2       BOTÃO PESQUISA | 8-15<br>9-17<br>10-1<br>10-1<br>10-2<br>10-2<br>10-2<br>10-2<br>10-2<br>10-2 |

### 1 APRESENTAÇÃO

### **IMPORTANTE**

Para a utilização do Pergamum web é obrigatório utilizar o <u>Tipo de criptografia</u> <u>Senha alfanumérica no acesso \_usuário, reserva e circulação</u>. Para instituições que não utilizavam este padrão será necessário o recadastramento das senhas para todos os usuários do sistema.

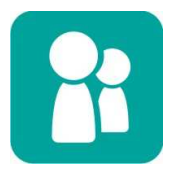

### Este ícone e a cor verde identificam o Módulo Usuários

Este Módulo tem por objetivo realizar o controle de todos os usuários que utilizam o sistema seja como: usuários (alunos, professores, funcionários, etc.) ou como operadores.

| Seu Logotipo             | Seja Bem Vindo(a), Marelis F.Boscardin | Pergamum       | Sistema Integrado de Bibliotecas |   | 0 | Sair    |
|--------------------------|----------------------------------------|----------------|----------------------------------|---|---|---------|
| AQUI                     | O Início >>                            |                | Ð                                | ٩ | 0 | 15:40:4 |
| 🕼 Opções 🗙 🏳 📲           |                                        |                |                                  |   |   |         |
| R Usuários               |                                        |                |                                  |   |   |         |
| Cadastro                 |                                        |                |                                  |   |   |         |
| Unificar usuário         |                                        |                |                                  |   |   |         |
| Identificação do usuário |                                        |                |                                  |   |   |         |
| Pessoas vinculadas       |                                        |                |                                  |   |   |         |
| Unificar UO              |                                        |                |                                  |   |   |         |
| Criptografar             |                                        |                |                                  |   |   |         |
| Cadastro x U.O.          |                                        |                |                                  |   |   |         |
|                          |                                        |                |                                  |   |   |         |
|                          |                                        |                |                                  |   |   |         |
|                          |                                        |                |                                  |   |   |         |
|                          | Figura: Tola Mé                        | ódulo Heuárioe |                                  |   |   |         |

Figura: Tela Módulo Usuários

Os usuários podem ser cadastrados individualmente ou através de carga a partir do software Acadêmico, de Recursos Humanos ou outro que possua usuários cadastrados. Neste caso, deverá haver contato entre o administrador dos sistemas da Instituição e o suporte do PERGAMUM na PUCPR.

A seguir, encontram-se os procedimentos do controle destas atividades.

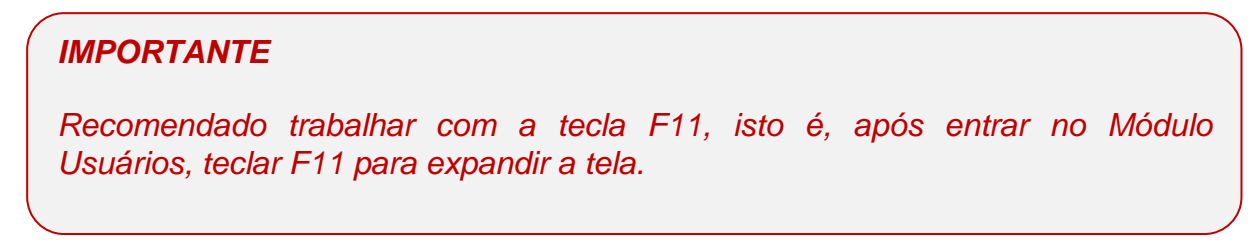

# Ícones e botões

٠

Posicione o mouse sobre o botão para visualizar a explicação da sua funcionalidade.

| *      | Abre tela com as funções do Pergamum, definidas como favoritas do usuário operador que esta logado.                                                          |
|--------|----------------------------------------------------------------------------------------------------|
| 9      | Abre a tela de pesquisa para procurar uma atividade do Sistema<br>Pergamum. Por exemplo: quero alterar a senha de um usuário e não sei<br>onde está o botão. |
| •      | Minimiza ou maximiza a tela.                                                                                                    |
| 0      | Botão de ajuda. Abre explicações de como utilizar a tela.                                                                                                    |
| ٩      | Aumenta o tamanho da fonte da tela. Acessibilidade                                                                                                    |
| 🟮 Sair | Fecha a tela, volta à tela de conexão do sistema.                                                                                                    |

# ATENÇÃO

Sempre que houver problemas na atualização dos Processos diários será exibida uma mensagem de alerta em todas as telas inicias de cada Módulo.

| Seulogotipo              | Seja Bern Vindo(a), Marelis F.Boscardin                                                                 | Pergamum                                       | Sistema Integrado de Bibliotecas |        | 0     | Sai |
|--------------------------|----------------------------------------------------------------------------------------------------|------------------------------------------------|----------------------------------|--------|-------|-----|
| AQUI                     | O Início >>                                                                                             |                                                | Ð                                | ٥      | 0     | 10: |
| 🕼 Opções ★ 🖓 📲           | Mensagens restritas<br>::NÃO EXISTE PROCESSAMENTO DOS PROCES:<br>PROCESSOS DIÁRIOS E CLIQUE NO BOTÃO PR | SOS DIÁRIOS. PARA EXECUTÁ-<br>OCESSAR ROTINAS. | lo, entre no módulo de pa        | RÂMETI | ROS - | ->  |
| Cadastro                 |                                                                                                    |                                                |                                  |        |       |     |
| Unificar usuário         |                                                                                                    |                                                |                                  |        |       |     |
| Identificação do usuário |                                                                                                    |                                                |                                  |        |       |     |
| Pessoas vinculadas       |                                                                                                    |                                                |                                  |        |       |     |
| Unificar UO              |                                                                                                    |                                                |                                  |        |       |     |
| Criptografar             |                                                                                                    |                                                |                                  |        |       |     |
|                          |                                                                                                    |                                                |                                  |        |       |     |

Figura: Mensagem Processos diários

٠

### 2 CADASTRANDO UM NOVO USUÁRIO/OPERADOR

Para acessar o Pergamum web é necessário ter um login e senha. Quem já utilizava o sistema da forma antiga e não possui senha de empréstimo, é necessário primeiramente criar esta senha.

Siga os passos abaixo para cadastrar um novo operador:

- Acesse o site do Pergamum / Biblioteca (endereço fornecido pela TI local);
- Cadastrar o novo operador no Módulo Usuários / Cadastro;
- Registrar a <u>senha</u> para este novo usuário/operador (esta senha servirá tanto para empréstimo quanto para operação do sistema - login);

Configurar no Módulo Parâmetros / Permissões de usuários, os módulos e submódulos que este usuário/operador terá acesso.

# ATENÇÃO

Verificar as configurações necessárias para acesso ao Pergamum web

- Melhor visualizado em resolução 1024x768
- Internet Explorer 8 ou Firefox 3.5

•

### 3 UTILIZANDO O MÓDULO DE USUÁRIOS

Para acessar o Módulo Usuários, siga os passos abaixo:

- Acesse o site do Pergamum / Biblioteca (endereço fornecido pela TI local);
- Digitar o Usuário e Senha, (este usuário deve ser previamente cadastrado e configurado no Módulo Parâmetros / Permissões de usuários);
- Clicar em Ok, para acessar os módulos do sistema que seu usuário tem permissão de acesso.

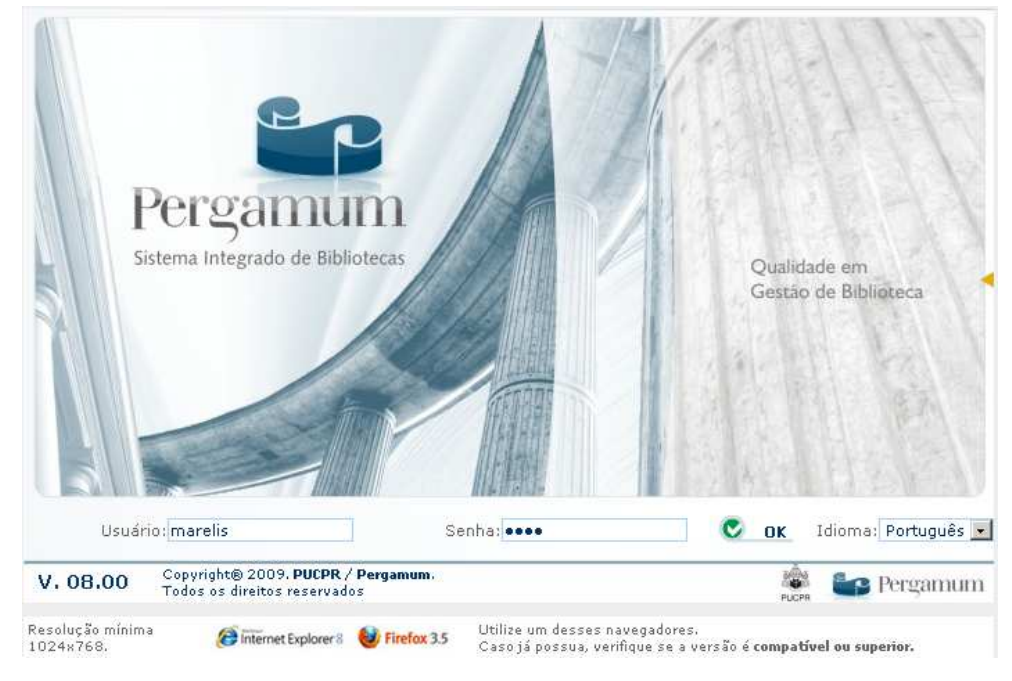

Figura: Tela de acesso ao Pergamum

**Obs.** Cada vez que clicar em uma das opções: Cadastro, Unificar usuário, Identificação de usuário, Pessoas vinculadas, etc., abrirá uma nova guia (janela) da internet.

| uivo            | Editar Exibir Favorit                                                                                                | os Ferramentas Aju          | uda                                |                           |                                                                                                    |                |        |                  |       |          |
|-----------------|----------------------------------------------------------------------------------------------------|-----------------------------|------------------------------------|---------------------------|----------------------------------------------------------------------------------------------------|----------------|--------|------------------|-------|----------|
| Favo            | ritos 🛛 👍 🌛 desktop.in                                                                                               | i 🙋 Galeria do Web Sli      | ice 🝷 🌄 Google Google Trad         | utor 🙋 HotMail gratuito 🧃 | 🥙 Globo                                                                                                    |                |        |                  |       |          |
| 1-(             | 🔡 ::: Sistema Pergam                                                                                                 | 🚺 Cadastro                  | Identificação do us                | Pessoas vincula 🗙         | A + B + B     A + B     A + | i 🦛 👻 Página 🗸 | Segura | nça <del>-</del> | Ferra | mentas • |
|                 |                                                                                                    | Seja Bern Vind              | do(a), <b>Marelis Usuário de 1</b> | r                         |                                                                                                    |                |        |                  | 0     | Sair     |
|                 | AQUI                                                                                                    | O <u>Início</u> >>          | >> <u>Pessoas vi</u>               | inculadas                 |                                                                                                    |                | Ð      | ٩                | 6     | 15:42:3  |
|                 | Cód. pessoa:                                                                                                    |                             | <u>9</u> -                         |                           | - <b>Q</b>                                                                                                    |                |        |                  |       |          |
|                 |                                                                                                    |                             |                                    |                           |                                                                                                    |                |        |                  |       | _        |
|                 | O Inserir                                                                                                    | 💽 Limpar                    |                                    |                           |                                                                                                    |                |        |                  |       |          |
|                 | O Inserir<br>Tipo de vinculo:                                                                                        | Cimpar<br>Pai               |                                    |                           |                                                                                                    |                |        |                  |       |          |
|                 | Inserir     Tipo de vinculo:     Nom                                                                                 | Pai 💽                       | <u>9</u> >                         |                           |                                                                                                    |                |        |                  |       |          |
| nua             | Tipo de vinculo:<br>Nom<br>Rua:                                                                                      | Pai 💌                       | <b>9</b>                           |                           |                                                                                                    |                |        |                  |       |          |
| menu            | Tipo de vinculo:<br>Nom<br>Rua:<br>Número:                                                                           | Pai 💌                       | Complemento:                       |                           | Bairro:                                                                                                    | )              |        |                  |       |          |
| lizar menu      | C Inserir<br>Tipo de vinculo:<br>Nom<br>Rua:<br>Número:<br>Telefone:                                                 | Pai 💌                       | Complemento:                       |                           | Bairro:                                                                                                    |                |        |                  | UF:   |          |
| usualizar menu  | C Inserir<br>Tipo de vinculo:<br>Nom<br>Rua:<br>Número:<br>Telefone:<br>Estado civil:                                | Casado                      | Complemento:<br>Cep:               |                           | Bairro:<br>Cidade:                                                                                                    |                |        |                  | UF:   |          |
| visualizar menu | C Inserir<br>Tipo de vinculo:<br>Nom<br>Rua:<br>Número:<br>Telefone:<br>Estado civil:<br>CPF:                        | Cimpar                      | Complemento:<br>Cep:               |                           | Bairro:<br>Cidade:                                                                                                    |                |        |                  | UF:   |          |
| visualizar menu | C Inserir<br>Tipo de vinculo:<br>Nom<br>Rua:<br>Número:<br>Telefone:<br>Estado civil:<br>CPF:<br>Data de nascimento: | Pai x<br>Pai x<br>ccasado x | Complemento:<br>Cep:               | Masculino                 | Bairro:<br>Cidade:<br>RG:                                                                                                    |                |        |                  | UF:   |          |

Figura: Guias do sistema

٠

# 3.1 CONFIGURAÇÃO DE GUIAS NO EXPLORER

Caso o Internet Explorer 8.0 não esteja configurado para abrir as guias numa única janela, segue instruções para configuração desta função:

Com a tela de Internet aberta, acesse Ferramentas -> Opções da Internet -> Em Guias clique no botão Configurar e marque as opções ilustradas abaixo:

| pçocs da II   | itemet                                    |                                 |                              | <u></u>                   |
|---------------|-------------------------------------------|---------------------------------|------------------------------|---------------------------|
| Cone          | xões                                      | Prog                            | ramas                        | Avançadas                 |
| Geral         | Se                                        | gurança                         | Privacidad                   | de Conteúdo               |
| Home page     | e<br><u>P</u> ara criar g<br>própria linh | uias de home p<br>a.            | age, digite cao              | da endereço em sua        |
|               | http://www                                | v.pucpr.br/                     |                              | A                         |
|               |                                           | <u>U</u> sar atual              | Usar pa <u>d</u> rá          | ão Usar em <u>b</u> ranco |
| Histórico d   | e navegação                               |                                 |                              |                           |
| Ð             | Excluir arqui<br>informações              | vos temporário<br>de formulário | is, histórico, co<br>da Web. | ookies, senhas salvas e   |
|               | 💌 E <u>x</u> cluir h                      | istórico de nav                 | egação ao sair               | ,                         |
|               |                                           |                                 | <u>E</u> xcluir              | . <u>⊂</u> onfigurações   |
| Pesquisa      |                                           |                                 |                              |                           |
| $\mathcal{P}$ | Alterar padr                              | ões de pesquis                  | a.                           | C <u>o</u> nfigurações    |
| Guias -       | Alterar com<br>exibidas nas               | ) as páginas da<br>; guias.     | ı Web são                    | [Configurações]           |
| Con           | es                                        | <u>I</u> diomas                 | Eontes                       | <u>A</u> cessibilidade    |
|               |                                           |                                 | ок   (                       | Cancelar Aplicar          |

Figura: Opções da Internet

| Configurações de Navegação com Guias                                                                                                    | × |  |  |  |
|----------------------------------------------------------------------------------------------------|---|--|--|--|
| 🔽 Habilitar Navegação com Guias (exige reinicialização do Internet Explorer)                                                                                                    |   |  |  |  |
| ✓ Avisar-me ao fechar várias guias                                                                                                    |   |  |  |  |
| 🥅 Sempre alternar para novas guias quando <u>c</u> riadas                                                                                                    |   |  |  |  |
| 🔽 Habilitar Guias Rápidas (exige reinicialização do Internet Explorer)                                                                                                    |   |  |  |  |
| Abrir apenas a pri <u>m</u> eira home page ao iniciar o Internet Explorer                                                                                                    |   |  |  |  |
| 🔽 Habilitar Grupos de Abas (é preciso reiniciar o Internet Explorer)                                                                                                    |   |  |  |  |
| ⊂Quando uma nova guia é aberta, abrir:                                                                                                    |   |  |  |  |
| A página da nova guia                                                                                                    |   |  |  |  |
| Quando um pop-up for encontrado:<br>C Permitir que o Internet Explorer decida como pop-ups serão abertos<br>C gempre abrir pop-ups em uma nova janela<br>Sempre abrir pop-ups em uma nova guia |   |  |  |  |
| Abrir links de outros programas em:                                                                                                    | 7 |  |  |  |
| <ul> <li>Um nova janeia</li> <li>Uma nova guja na janela atual</li> </ul>                                                                                                    |   |  |  |  |
| C Guia ou janela <u>a</u> tual                                                                                                    |   |  |  |  |
| Restaurar padrões OK Cancelar                                                                                                    |   |  |  |  |

Figura: Configuração de navegação com guia

## 4 CADASTRO

٠

Nesta tela será realizado o cadastro de usuários (alunos, professores, funcionários, visitantes, etc.), senha e validade de cadastro.

| Seu Logotipo             | Seja Bem Vindo(a), Ma | relis Usuário de T        |                       |                       |        | O Sair    |
|--------------------------|-----------------------|---------------------------|-----------------------|-----------------------|--------|-----------|
| AQUI                     | © Inicio >> 🚹 >       | > <u>Cadastro</u>         |                       |                       | 0      | 3 6 15:42 |
| Cód. pessoa:             | <b>%</b>              |                           |                       |                       |        | •         |
| 🔾 Inserir  🜔             | Alterar O Excluir     | 🕄 Limpar                  |                       |                       |        |           |
| Rua:                     |                       |                           |                       |                       |        |           |
| Número:                  |                       | Complemento:              |                       | Bairro:               |        |           |
| Telefone:                |                       | Cep:                      |                       | Cidade:               |        |           |
| UF:                      |                       | Nacionalidade:            | Brasileira            | Estado civil:         | Casado | -         |
| CPF:                     |                       | RG:                       |                       |                       |        |           |
| Sexo:                    | Masculino 💌           | Escolaridade:             | Ensino fundamental    | Deficiência:          |        |           |
| Data de nascimento:      |                       | Via carteira:             |                       |                       |        |           |
| Profissão:               |                       |                           |                       | *                     |        |           |
| Email:                   |                       |                           | Receber email: 🗖 🛛 Ni | ivel de Autorização 🗟 |        |           |
| Demais informações:      |                       |                           |                       |                       |        |           |
| Mensagem de aviso:       |                       |                           |                       |                       |        |           |
| Nome arquivo foto:       |                       |                           |                       |                       |        |           |
| Informações restritas:   |                       |                           |                       |                       |        |           |
| Tipo de empréstimo:      | Local 💌               | Categoria do usuário:     |                       | 1                     |        |           |
| Sit, usuário biblioteca: | 0 - Normal 🖃          | Sit. usuário instituição: | Normal 💌              |                       |        |           |
| Login AD:                |                       |                           |                       |                       |        |           |

Figura: Tela de cadastro

# Ícones e botões

| 2                | Botão para acionar a tela de pesquisa pelo nome do usuário.  |
|------------------|--------------------------------------------------------------|
| 🤨 Mostrar        | Mostrar todos os usuários cadastrados a partir do argumento. |
| O Inserir_       | Insere os dados e cadastra um novo usuário.                  |
| <b>O</b> Alterar | Botão para alterar os dados incluídos na tela.               |
| C Excluir        | Botão que permite a exclusão do usuário selecionado na tela. |
| 🔇 Limpar         | Limpa a tela para cadastro do próximo usuário.               |
| dd/mm/aaaa 🛛 🐧   | Botão de acesso ao calendário, editar a data de nascimento   |
| <u>©_0k</u>      | Cadastra ou altera a senha.                                  |
| O Sair           | Fecha a tela, volta à tela de conexão do sistema.            |

Usuários

٠

Esta tela será utilizada para cadastrar os usuários. O modo de entrada de registro (manual ou automático) deverá ser definido em Parâmetros / Instituição / Parâmetros / Geral.

O código dos usuários pode ser gerado automaticamente ou digitado manualmente. Para as instituições que não realizam a importação de usuários de outros sistemas o cadastro deverá ser efetuado manualmente.

| Seu Logotipo                                                                                                    | Seja Bern Vindo(a), Ma    | arelis F.Boscardin        | <b>Terga</b>         | IIIUIII Sist | ema integrado de | Bibliotecas | U            | 541 |
|----------------------------------------------------------------------------------------------------|---------------------------|---------------------------|----------------------|--------------|------------------|-------------|--------------|-----|
| AQUI                                                                                                    | Q Início >>               | >> <u>Cadastro</u>        |                      |              |                  | 0           | 0 0          | 14: |
| Cód. pessoa: 1                                                                                                    | 🥬 Pe                      | ergamum web               |                      |              |                  |             |              |     |
| 🔘 Inserir 🛛 🔃                                                                                                    | Alterar 🔵 Excluir         | 🔇 Limpar                  |                      |              |                  |             |              |     |
| Rua:                                                                                                    | Rua estrada da Riveira da | a silva lau rocha machado |                      |              |                  |             |              |     |
| Número:                                                                                                    | 123                       | Complemento:              | apto 2               |              | Bairro:          | João Nes E  | Burgo        |     |
| Telefone:                                                                                                    | 33332020                  | Cep:                      | 82530230             |              | Cidade:          | Curitiba    |              |     |
| UF:                                                                                                    | AM                        | Nacionalidade:            | Brasileira           |              | Estado civil:    | Solteiro    | -            |     |
| CPF:                                                                                                    |                           | RG:                       | 67896541             |              |                  |             |              |     |
| Sexo:                                                                                                    | Masculino 💌               | Escolaridade:             | Primario             | -            | Deficiência:     | Deficiênci  | a múltipla 🔄 | -   |
| Data de nascimento:                                                                                                    | 01/01/2010                | Via carteira:             | 0                    |              |                  |             |              |     |
| Profissão:                                                                                                    | ADJUNTO ADMINISTRATI      | IVO                       |                      |              |                  |             |              |     |
| Email:                                                                                                    | julio.balchak@pucpr.br    | Receber emai              | I: 🗖 🛛 Nível de Auto | irização 🔕   |                  |             |              |     |
| Demais informações:                                                                                                    |                           |                           |                      |              |                  |             |              |     |
| Mensagem de aviso:                                                                                                    |                           |                           |                      |              |                  |             |              |     |
| Nome arquivo foto:                                                                                                    |                           |                           |                      |              |                  |             |              |     |
| Informações restritas:                                                                                                    |                           |                           |                      |              |                  |             |              |     |
| Tipo de empréstimo:                                                                                                    | Empréstimo normal 💽       | Categoria do usuário:     | Aluno Graduação      | •            |                  |             |              |     |
| Sit. usuário biblioteca:                                                                                                    | 0 - Normal 💽              | Sit. usuário instituição: | Normal               |              |                  |             |              |     |
| Login AD:                                                                                                    |                           |                           |                      |              |                  |             |              | -   |
| • Senha                                                                                                    |                           |                           |                      |              |                  |             |              |     |
| Senha ant                                                                                                    | ga:                       |                           | Senha do operador:   |              |                  | 1           |              |     |
| Favor digitar                                                                                                    | a nova senha nos dois c   | ampos abaixo!             |                      |              |                  |             |              |     |
| Nova sen                                                                                                    | ha:                       |                           |                      |              |                  |             |              |     |
| and the second second se | and I                     |                           |                      |              |                  |             |              |     |

#### Figura: Tela de empréstimo

Procedimentos para efetuar o *cadastro* de usuários:

- Digitar o Código ou Nome do usuário;
- Preencher os dados do usuário;
- Definir o Tipo de empréstimo, Categoria do usuário e Sit. usuário Instituição;
- Clicar em Inserir.

Procedimentos para Alterar o cadastro de usuários:

- Digitar o Código ou pesquisar o Nome do usuário;
- Alterar os dados necessários do usuário;
- Clicar em Alterar.

Procedimentos para *Excluir* o cadastro de usuários:

- Digitar o Código ou pesquisar o Nome do usuário;
- Clicar em Excluir.

٠

### **IMPORTANTE**

Havendo histórico de empréstimo, o cadastro não poderá ser excluído.

# Definições de campos

٠

| Receber email: 🔽       | Marcar para os usuários que devem receber e-mails da biblioteca.<br>O preenchimento deste item é importante para que o usuário<br>receba a relação de novas aquisições (DSI), lembrete de<br>devolução, liberação de reserva e recibo de renovação realizada<br>pelo Módulo Consulta/Acesso ao Usuário, aviso de débito e aviso<br>de Licitação ao fornecedor. |
|------------------------|----------------------------------------------------------------------------------------------------|
| Mensagem de aviso:     | Utilizada para mensagens, lembretes aos usuários. Serão exibidas<br>para o operador no Módulo Circulação, e ao usuário no Acesso ao<br>usuário no momento da inclusão do código ou matrícula do usuário.                                                                                                    |
| Informações restritas: | Utilizada para mensagens reservadas que serão exibidas somente<br>para os operadores da Circulação, no momento da inclusão do<br>código ou matrícula do usuário.                                                                                                    |

### **IMPORTANTE**

Para que usuários/operadores tenham permissões somente nas opções Mensagens de aviso e Informações restritas é necessário, marcar em Parâmetros / Permissão de usuários / Acessos por usuários / Usuários / opção Usuários – Dados pessoais – Permite alterar mensagens de aviso e inf. Restrita

| Nome arquivo foto:   | Indicar o caminho onde está armazenada a foto do usuário. Este<br>caminho é responsável pela recuperação da foto do usuário no<br>Módulo de Circulação. Depois de informar o caminho, da foto, para<br>cada usuário entrar em Parâmetros/Instituição/Vínculos e informar o<br>caminho do Servidor de Imagens. |
|----------------------|----------------------------------------------------------------------------------------------------|
| Deficiência:         | Cadastrado em Parâmetros – Tabelas Dinâmicas (253). Utilizado para identificar o nível de deficiência de determinado usuário.                                                                                                    |
|                      | Utilizado para restringir o acesso à consulta, de usuários, por níveis. Para habilitar esta atividade é necessário seguir os passos:                                                                                                    |
|                      | 1. No módulo Parâmetros:                                                                                                    |
|                      | <ul> <li>a) Instituição / Parâmetros / Geral – selecionar a opção Utiliza<br/>nível de autorização;</li> </ul>                                                                                                    |
|                      | <ul> <li>b) Tabelas dinâmicas / Tabelas auxiliares / Consulta – Nível<br/>de autorização;</li> </ul>                                                                                                    |
|                      | <ul> <li>c) Permissão de usuários / Catalogação / opção Cad. Acervo</li> <li>– Nível de autorização;</li> </ul>                                                                                                    |
| NIVEI de Autorização | <ul> <li>d) Permissão de usuários / Usuários / opção Usuários – Nível<br/>de autorização.</li> </ul>                                                                                                    |
|                      | 2. No módulo Usuários:                                                                                                    |
|                      | <ul> <li>a) Usuários / opção Nível de autorização – marcar o nível de<br/>acesso que aquele usuário terá na consulta.</li> </ul>                                                                                                    |

| [                        | 3. No módulo Catalogação:                                                                                                    |
|--------------------------|----------------------------------------------------------------------------------------------------|
|                          | <ul> <li>a) Cadastro / Cad. Acervo / opção Nível de autorização –<br/>marcar o nível de autorização para visualização de<br/>determinado acervo.</li> </ul>                                                   |
|                          | Normal – Empréstimo conforme calendário acadêmico.                                                                                                    |
|                          | Permanente – Empréstimo realizado a setores da própria Instituição<br>que necessitam do material disponível com data de devolução<br>indeterminada                                                            |
| Tipo de empréstimo:      | Inter-bibliotecário – Empréstimo realizado a usuários de outras<br>instituições. Esta operação deve ser autorizada e cadastrada<br>previamente pelos responsáveis (Bibliotecários) do Setor de<br>Empréstimo. |
| Categoria do usuário:    | Define a Categoria do usuário para fins de empréstimo.                                                                                                    |
| Sit. usuário biblioteca: | Define a Situação do usuário na biblioteca.                                                                                                    |

### 4.1.1 Criando a senha de empréstimo

Sit. usuário instituição:

A senha é criptografada, levando-se em consideração o código da pessoa e a senha. No caso do usuário trocar seu código, sua senha deverá ser cadastrada novamente.

Define a Situação do usuário na instituição.

Esta pasta possibilita criar e alterar as senhas utilizadas no sistema. de: **empréstimo, senha pessoal** (senha de acesso ao Sistema Pergamum, esta senha é a mesma utilizada para o login de acesso ao sistema).

Esta pasta permite cadastrar e realizar a alteração da senha de empréstimo e login no sistema.

| • Senha                                      |                    |
|----------------------------------------------|--------------------|
| Senha antiga:                                | Senha do operador: |
| Favor digitar a nova senha nos dois campos a | abaixo!            |
| Nova senha:                                  |                    |
| Nova senha:                                  |                    |
| 🖸 Ok 🕓 Limpar                                |                    |

# Ícones e botões

•

| <u>C 0k</u> | Cadastra ou altera a senha.                       |
|-------------|---------------------------------------------------|
| 🕄 Limpar    | Limpa a tela para cadastro da próxima validade.   |
| O Sair      | Fecha a tela, volta à tela de conexão do sistema. |

#### • Usuário esqueceu sua senha

Procedimentos:

٠

- Informar o Código do usuário que deseja alterar a senha;
- Informar a Senha do operador;
- Digitar a Nova senha (do usuário);
- Clicar em <u>OK</u>.

• Usuário deseja alterar a senha

Procedimentos:

- Informar o Código do usuário que deseja alterar a senha;
- Informar a Senha antiga do usuário;
- Digitar a Nova senha (do usuário);
- Clicar em OK.

#### • Usuário incluindo sua senha

Procedimentos:

- Digitar o Código do Usuário, efetuar a leitura ótica da carteira ou pesquisar pelo nome;
- Solicitar ao usuário que digite sua Nova Senha, nos dois últimos campos;
- Clicar em OK

### 4.1.2 Criando a validade de acesso ao empréstimo

Permite controlar a validade do cadastro dos alunos e visitantes, mostrando um histórico de todas as vezes que foi renovada a validade de acesso ao empréstimo. Caso seja cobrada uma taxa de utilização da Biblioteca para visitantes, é possível atribuir o valor no Módulo de Parâmetros/Empréstimo/Categorias.

| pessoa: <mark>12007</mark> | <b>№</b> Marelis de | Fatima Boscardin |                   |                  |
|----------------------------|---------------------|------------------|-------------------|------------------|
| idade                      |                     |                  |                   |                  |
|                            |                     |                  |                   |                  |
| Data validade: 10/         | 10/2010             | Pago: 🗖 V        | /alor(R\$):       |                  |
| Data validade: 10/         | 10/2010 💿           | Pago: 🗖 V        | /alor(R\$): Valor | Número do título |

Figura: Tela de validade

### **IMPORTANTE**

Para que a opção **Pago** seja habilitada, é necessário que no Módulo Parâmetros / Empréstimo / Categoria o campo Taxa de utilização da biblioteca esteja preenchido.

## Ícones e botões

| O Inserir_     | Insere os dados cadastrados                               |
|----------------|-----------------------------------------------------------|
| 😫 Limpar       | Limpa a tela para cadastro da próxima validade.           |
| dd/mm/aaaa 🛛 🚯 | Botão de acesso ao calendário, editar a data de validade. |
| O Sair         | Fecha a tela, volta à tela de conexão do sistema.         |

#### Procedimentos para Incluir uma validade:

- Digitar o Código ou Nome do usuário;
- Digitar ou selecionar no calendário a Data validade;
- Caso haja valor e tenha sido pago, marcar a opção Pago;
- Clicar em Inserir.

Procedimentos para Excluir uma validade:

- Digitar o Código ou Nome do usuário;
- Clicar em Excluir

.

### 4.1.3 Pesquisando o usuário pelo nome

Se necessário, é possível pesquisar um usuário pelo nome. O Pergamum disponibiliza três tipos de pesquisa: <u>Palavra + espaço</u>, a pesquisa é acionada após digitar o primeiro nome e teclar espaço; <u>Letra a letra</u>, A cada letra digitada a pesquisa é realizada novamente e <u>Qualquer posição do texto</u>, Digitar o nome ou parte do nome do usuário e clicar em <u>Mostrar</u>.

Para abrir a tela de pesquisa, Clicar em um dos botões em destaque:

| Cód. pessoa: | • • |
|--------------|-----|
|              |     |

| Argumento de Pesquis      | а              |                    |    |  |
|---------------------------|----------------|--------------------|----|--|
|                           |                |                    |    |  |
| Tipo da Pesquisa          |                |                    |    |  |
| Palavra + Espaço          | T              |                    |    |  |
| Digite o nome a ser pesqu | uisado conform | e o Tipo da Pesqui | sa |  |
|                           | 😥 м            | ostrar             |    |  |
|                           |                |                    |    |  |

Figura: Tela de pesquisa de usuários

# Ícones e botões

| ŀ                                                                                                    | Botão para minimizar (esconder) a tela de pesquisa de usuário.                                         |
|----------------------------------------------------------------------------------------------------|----------------------------------------------------------------------------------------------------|
| Tipo da Pesquisa<br>Palavra + Espaço<br>Palavra + Espaço<br>Letra a Letra<br>Qualquer posição no texto | Combo para selecionar o tipo de pesquisa desejado. Sempre<br>abre a tela com a opção palavra + espaço. |
| 😥 Mostrar                                                                                              | Botão para mostrar todos os usuários cadastrados a partir do argumento digitado.                       |

# Identificar as cores de afastamento

٠

### 4.1.4 Mensagens de alerta na tela de usuário

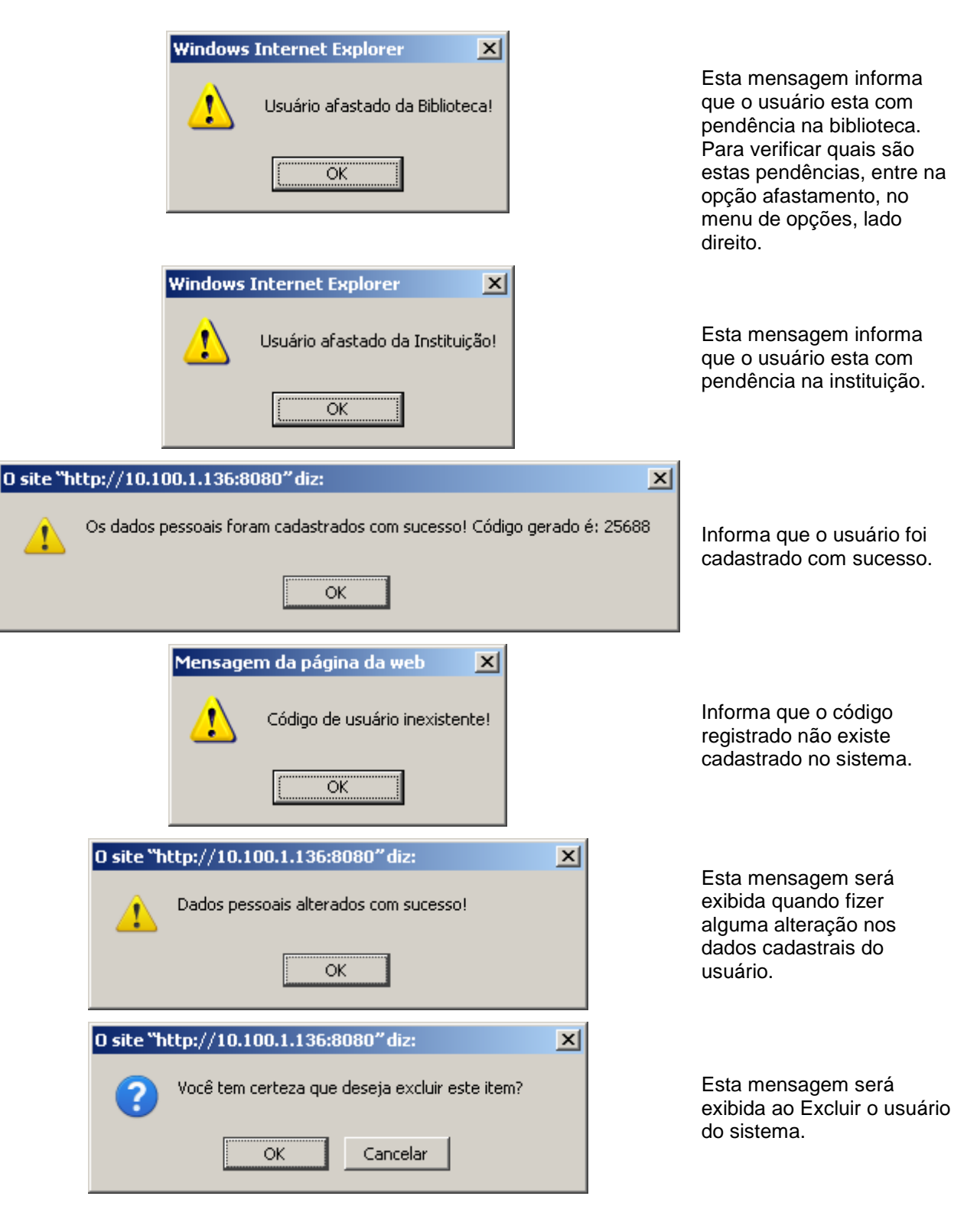

٠

1

| ) site "h | ttp://10. | 100.1.136:8080" diz:                 | X |
|-----------|-----------|--------------------------------------|---|
| 1         | Os dados  | pessoais foram excluídos com sucesso |   |
|           |           | ОК                                   |   |
|           | Informa   | tion 🔀                               |   |
|           | (į)       | Senha alterada com sucesso !         |   |
|           |           | OK                                   |   |

Esta mensagem será exibida ao confirmar exclusão dos dados cadastrais do usuário.

Esta mensagem será exibida ao registrar e/ou alterar senha de empréstimo.

### 5 UNIFICAR USUÁRIO

Este procedimento é usado para unificar códigos de usuários que foram criados em duplicidade na base. Não é recomendado para as instituições que possuem o Pergamum integrado ao sistema acadêmico, uma vez que houver duplicidade na carga dos dados, deve ser feita correção direto na fonte (sistema acadêmico e/ou RH).

| Seja Berr      |                    | indo(a), M <b>arelis Usuário de T</b> |     | 🖸 Sair     |
|----------------|--------------------|---------------------------------------|-----|------------|
| AQUI           | © <u>Início</u> >> | >> Unificar usuário                   | ତ୍ତ | 6 15:36:52 |
| Código antigo: |                    | 2                                     |     |            |
| Código novo:   |                    | <u>9</u> >                            |     |            |
| Ounificar 🔐    | .impar             |                                       |     |            |

#### Figura: Tela para Unificar usuários

## Ícones e botões

| 2               | Botão para acionar a tela de pesquisa de usuários. |
|-----------------|----------------------------------------------------|
| <u>Unificar</u> | Botão para unificar os dados incluídos na tela.    |
| 🕄 Limpar        | Limpa a tela para cadastro da próxima validade.    |
| O Sair          | Fecha a tela, volta à tela de conexão do sistema.  |

Procedimentos para Unificar usuários:

- Digitar o Código antigo do usuário ou pesquisar pelo nome;
- Digitar o Código novo do usuário ou pesquisar pelo nome;
- Clicar no botão Unificar.

Procedimentos para Unificar usuários não registrados no sistema:

- Digitar o Código antigo do usuário ou pesquisar pelo nome;
- Digitar o <u>Código novo</u> do usuário, registrando o número desejado;
- Aparecerá a informação: Código de usuário inexistente! <u>Clicar em OK;</u>
- Aparecerá a informação: Um novo código será criado! <u>Clicar em OK;</u>
- Clicar no botão <u>Unificar</u>.

### ATENÇÃO

Será unificado somente o histórico de empréstimo. Os dados de cadastro permanecem do código novo.

•

### 6 UNIFICAR UO – UNIDADE ORGANIZACIONAL

Este procedimento é usado para unificar códigos de Unidades organizacionais – U.O. (Cursos) que foram criados em duplicidade na base.

| Seulogotipo         | Seja Bern Vindo(a), Marelis | Seja Bem Vindo(a), <b>Marelis F. Boscardin</b> |  | Sistema Integrado de Bibliotecas |   | Os | air     |
|---------------------|-----------------------------|------------------------------------------------|--|----------------------------------|---|----|---------|
| AQUI                | O Início >>                 | <u> Unificar UO</u>                            |  | Q                                | ٥ | 0  | 9:47:56 |
| Unidade organizacio | onal (U.O.) antiga:         | 2                                              |  |                                  |   |    |         |
| Unidade organizac   | ional (U.O.) nova:          | 2                                              |  |                                  |   |    |         |
| Ounificar 🤇         | Limpar                      |                                                |  |                                  |   |    |         |

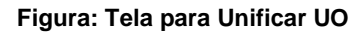

# Ícones e botões

| 2               | Botão para acionar a tela de pesquisa de usuários. |
|-----------------|----------------------------------------------------|
| <b>Wnificar</b> | Botão para unir os dados incluídos na tela.        |
| 🕄 Limpar        | Limpa a tela para cadastro da próxima validade.    |
| 🖸 Sair          | Fecha a tela, volta à tela de conexão do sistema.  |

Procedimentos para Unificar UO:

- Digitar o Código antigo da UO ou pesquisar pelo nome;
- Digitar o Código novo da UO ou pesquisar pelo nome;
- Clicar no botão Unificar.

### ATENÇÃO

Não é recomendado para as instituições que possuem o Pergamum integrado ao sistema acadêmico, uma vez que houver duplicidade na carga dos dados, deve ser feita correção direto na fonte (sistema acadêmico e/ou RH). ٠

# 7 IDENTIFICAÇÃO DO USUÁRIO

Possibilita a impressão de etiquetas com código de barras para identificação dos usuários. Estas etiquetas poderão ser fixadas nas carteiras dos usuários para melhorar o atendimento dos processos de empréstimo e devolução dos materiais.

De acordo com as opções de impressão e de dados na etiqueta poderá ser impresso: Nome, código de barras, número de matrícula do usuário, categoria e validade.

| Seulogotino        | Seja Bern Vindo(a), Marelis F. Boscardin                                | Sibliotecas |   | O Sa | ir_    |
|--------------------|-------------------------------------------------------------------------|-------------|---|------|--------|
| AQUI               | Q Início >> Identificação do usuario                                    | Ð           | ٥ | 0    | 11:7:4 |
| Tipo de impres     | são: Uma coluna 👤 Opções de dados: Completa 💌                           |             |   |      |        |
| 🔾 Inserir 🧯        | Imprimir 🕓 Limpar                                                       |             |   |      |        |
| Inse               | rir por: ⓒ Avulsa 🕐 Intervalo de código 🕜 Intervalo de data de cadastro |             |   |      |        |
| Cód                | usuário                                                                 |             |   |      |        |
| Qtds. etiquetas em | branco: 0.                                                              |             |   |      |        |

Figura: Tela de identificação do usuário

# Ícones e botões

| <u></u>                          | Botão para acionar a tela de pesquisa de usuários.                                   |  |  |  |  |
|----------------------------------|--------------------------------------------------------------------------------------|--|--|--|--|
| O Inserir                        | Insere os dados cadastrados.                                                         |  |  |  |  |
| 🍯 Imprimir_                      | Imprime os dados da tela.                                                            |  |  |  |  |
| 💽 Limpar                         | Limpa a tela.                                                                        |  |  |  |  |
| C Excluir                        | Botão que permite a exclusão de códigos de usuários da tela.                         |  |  |  |  |
| Código inicial:<br>Código final: | Campo para indicar intervalo de códigos de usuários<br>para impressão das etiquetas. |  |  |  |  |
| dd/mm/aaaa 🐘                     | Botão de acesso ao calendário, editar intervalo de datas.                            |  |  |  |  |
| 🖸 Sair                           | Fecha a tela, volta à tela de conexão do sistema.                                    |  |  |  |  |

# Definições de campos

•

| Inserir por:                                                                    | A inclusão dos códigos pode ser por:<br><u>Avulsa,</u> <u>Intervalo de código</u> ou <u>Intervalo de datas de</u><br><u>cadastro</u> . |
|---------------------------------------------------------------------------------|----------------------------------------------------------------------------------------------------|
|                                                                                 | Uma coluna – Papel A4 normal – 21,0 x 29,7mm                                                                                           |
| Tipo de impressão: Três colunas 🗸<br>Uma coluna<br>Duas colunas<br>Três colunas | Duas colunas – Etiqueta modelo carta 25,4 x<br>101,6mm                                                                                 |
|                                                                                 | Três colunas – Etiqueta modelo carta 25,4 x<br>66,7mm                                                                                  |
| Opções de dados: Completa 🗸                                                     | Coluna com opção de impressão de dados:<br>Completa                                                                                    |
| Completa<br>Data validade<br>Categoria                                          | Duas colunas com opções de impressão de dados<br>Completa, Data de validade ou Categoria                                               |
|                                                                                 | Três colunas com opções de impressão de dados<br>Data de validade ou Categoria.                                                        |
| Qtds. etiquetas em branco:                                                      | É a quantidade de etiquetas que serão<br>desprezadas (em branco) na impressão.                                                         |

Procedimentos com Impressão Avulsa:

- Escolher o Tipo de impressão e Opções de dados na qual será efetuado a impressão das etiquetas;
- Marcar a opção <u>Avulsa;</u>
- Digitar o código da matrícula do Usuário ou pesquisar pelo nome;
- Clicar em Inserir;
- Após incluir todos os usuários na lista, clicar em Imprimir.

Procedimentos com Intervalo de código:

- Escolher um dos Tipos de impressão e Opções de dados na qual será efetuado a impressão das etiquetas;
- Marcar a opção Intervalo de código;
- Digitar o código inicial e final da matrícula do Usuário ou pesquisar pelo nome;
- Clicar em Inserir;
- Após incluir todos os usuários na lista, clicar em Imprimir.

٠

Procedimentos com Intervalo de data de cadastro:

- Escolher um dos Tipos de impressão e Opções de dados na qual será efetuado a impressão das etiquetas;
- Marcar a opção <u>Intervalo de data de cadastro;</u>
- Escolher a data inicial e final de cadastro de usuários;
- Clicar em <u>Inserir;</u>
- Após incluir todos os usuários na lista, clicar em Imprimir.

### Modelos de impressão

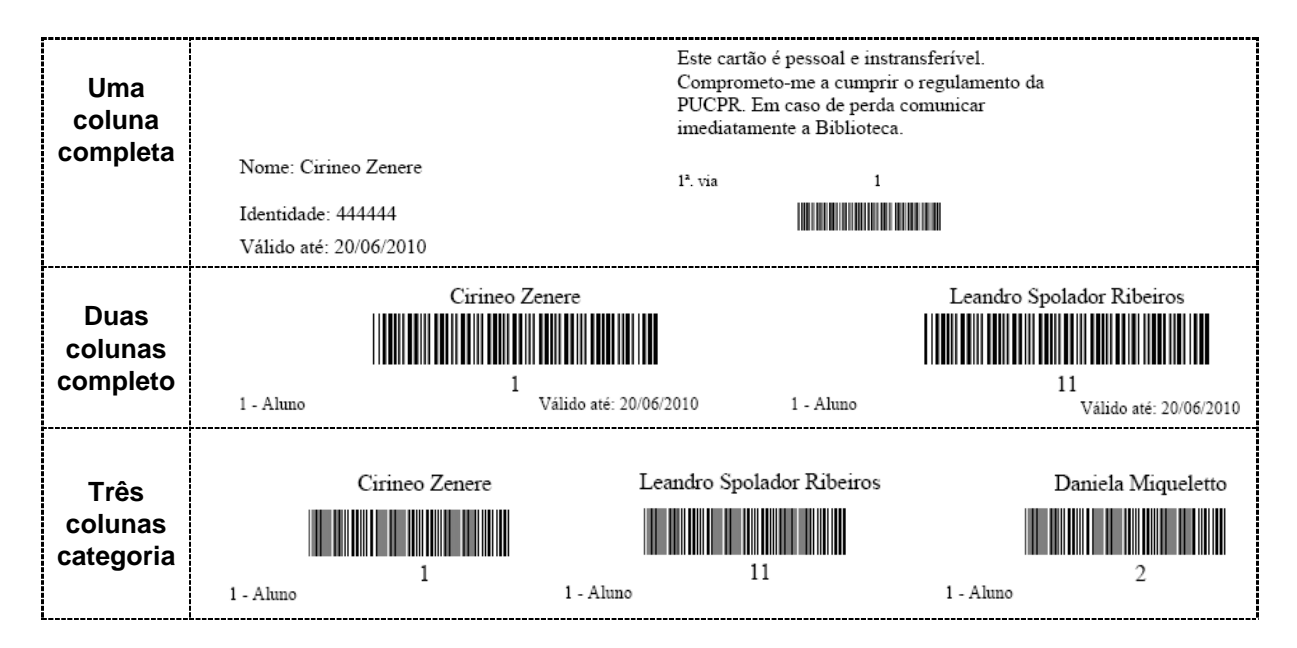

### ATENÇÃO

A Sigla da instituição é retirada do Módulo Parâmetros / Instituição / Informações gerais. Os dados de Via, Identidade (RG), Validade são retirados do Módulo Usuários / Cadastro.

### 8 PESSOAS VINCULADAS

٠

Esta tela possibilita vincular a(s) pessoa(s) responsável(is) para determinado usuário. Fazendo este vinculo, possibilita ao sistema, encaminhar emails e comunicados aos pais e responsáveis dos usuários.

| Seulocatina         | Seja Bern Vind     | do(a), M <b>areli</b> | s F. Boscardin |                | Pergamum | Sistema Integrado | de Bibliotecas |         | 0     | Sair   |
|---------------------|--------------------|-----------------------|----------------|----------------|----------|-------------------|----------------|---------|-------|--------|
| AQUI                | O <u>Início</u> >> | 8 >>                  | Pessoas vin    | <u>culadas</u> |          |                   | Ð              | ٩       | 0     | 14:8:2 |
| Cód. pessoa:        |                    | . 9                   |                |                |          | 0                 |                |         |       |        |
| O Inserir           | 🔇 Limpar           |                       |                |                |          |                   |                |         |       |        |
| Tipo de vínculo:    | Pai 💌              |                       |                |                |          |                   |                |         |       |        |
| Nom                 | e:                 | <u>9</u> +            |                |                |          |                   |                |         |       |        |
| Rua:                |                    |                       |                |                |          |                   |                |         |       |        |
| Número:             |                    | С                     | omplemento:    |                | Bairro:  |                   |                |         |       |        |
| Telefone:           |                    |                       | Cep:           |                | Cidade:  |                   |                |         | UF:   |        |
| Estado civil:       | Casado 🔄           |                       |                |                |          |                   |                |         |       |        |
| CPF:                |                    |                       |                |                | RG:      |                   |                |         |       |        |
| Data de nascimento: |                    | (A)                   | Sexo:          | Masculino 🔄    |          |                   |                |         |       |        |
| Email:              |                    |                       |                |                |          |                   | Rece           | ber e-i | nail: | Г      |

#### Figura: Tela Pessoas vinculadas

### IMPORTANTE

O Tipo de vínculo (pai, mãe, etc.) deverá ser cadastrado no Módulo Parâmetros / Tabelas dinâmicas / opção Auxiliar – Usuários - Tipo responsável.

O envio de e-mail, notificando o atraso ou débitos referentes ao empréstimo, será enviado também ao responsável, se em Parâmetros / Instituição / Circulação a opção "N<sup>o</sup> dias após a data de devolução, para aviso ao responsável" estiver marcada.

## Ícones e botões

| <b>?</b>       | Botão para acionar a tela de pesquisa de usuários.                                                                                                    |
|----------------|----------------------------------------------------------------------------------------------------|
| Q              | Botão para exibir os dados pessoais e a foto do usuário informado<br>no campo pessoa. Clicando a segunda vez a tela com os dados<br>pessoais será fechada. |
| O Inserir_     | Insere os dados cadastrados                                                                                                    |
| 💽 Limpar       | Limpa a tela                                                                                                    |
| C Excluir      | Botão que permite a exclusão do nome do responsável da tela.                                                                                               |
| dd/mm/aaaa 🛛 🐧 | Botão de acesso ao calendário, editar a data de nascimento.                                                                                                |
| O Sair         | Fecha a tela, volta à tela de conexão do sistema.                                                                                                    |

Procedimentos para Vincular a pessoa responsável a um usuário:

- Cadastrar a pessoa responsável na tela de Cadastro de Usuários;
- Digitar ou pesquisar o Usuário (aluno), já cadastrado;
- Selecionar o Tipo de vínculo (pai, mãe, diretor, etc.);
- Pesquisar a pessoa Responsável pelo código ou pela pesquisa de nome;
- Clicar em Inserir;

٠

Procedimentos para Excluir a pessoa responsável a um usuário:

- Digitar ou pesquisar o Usuário (aluno), já cadastrado;
- Clicar em Excluir;

| AQI         | JI                     | O <u>Início</u> >> | <b>ii</b> >> | <u>Pessoas vir</u> | <u>iculadas</u>       |         |         | Q    | <b>(</b> )  | 17:1 |
|-------------|------------------------|--------------------|--------------|--------------------|-----------------------|---------|---------|------|-------------|------|
| Cód.        | pessoa: <mark>2</mark> | 58                 | 🏓 FLA        | AVIA Usuário de    | e Teste do Sistema    |         | <b></b> |      |             |      |
| 🔾 Inse      | erir                   | () Limpar          |              |                    |                       |         |         |      |             |      |
| Tipo de     | vínculo:               | Pai 💌              |              |                    |                       |         |         |      |             |      |
|             | Nome                   | 24                 | ₽            | FABIO Usuário      | o de Teste do Sistema |         |         |      |             |      |
|             | Rua:                   |                    |              |                    |                       |         |         |      |             |      |
| I           | Número:                |                    | 0            | Complemento:       |                       | Bairro: |         |      |             |      |
| т           | elefone:               |                    |              | Cep:               | 0                     | Cidade: |         |      | UF:         |      |
| Esta        | ado civil:             | Solteiro 💌         |              |                    |                       |         |         |      |             |      |
|             | CPF:                   |                    |              |                    |                       | RG:     |         |      |             |      |
| Data de nas | cimento:               | 01/01/1900         |              | Sexo:              | Masculino 💌           |         |         |      |             |      |
|             | Email:                 |                    |              |                    |                       |         |         | Rece | per e-mail: |      |
| <u> </u>    |                        |                    |              | 1                  |                       |         |         |      |             |      |
| Excluir I   | Nome resp              | oonsável           |              | Grau de par        | entesco               |         |         |      |             |      |
| •           | 24 - FABIO             | Usuário de Teste d | lo Sistema   | <u>1 - Pai</u>     |                       |         |         |      |             |      |

#### Figura: Pessoa vinculada

### 9 CADASTRO X U.O.

٠

Esta tela mostra a **Situação** do usuário na **Unidade Organizacional (U.O.)** e a turma que está matriculado. Permite fazer o vinculo do usuário a sua unidade organizacional (curso, departamento, etc.), bem como alterar sua situação na unidade.

| AQUI © Início >> Cadastro x U.O. • • • • • • • • • • • • • • • • • •                                                                                                    | Seu Logotipo          | Seja Bem Vindo(. | a), Marelis F.Boscardin       | Pergamum | Sistema Integrado de Bibliotecas |   | 0 | Sair  |
|----------------------------------------------------------------------------------------------------|-----------------------|------------------|-------------------------------|----------|----------------------------------|---|---|-------|
| Usuário:<br>Alterar C Limpar<br>U.O.:<br>Situação da pessoa na unidade:<br>Ano vigente:<br>Série:<br>Série<br>Série<br>Série | AQUI                  | O Início >>      | Sector Stress Cadastro x U.O. |          | 0                                | ۵ | C | 8:28: |
| Inserir     Alterar     Limpar       U.O.:     ?       Situação da pessoa na unidade:     0 - Normal        Ano vigente:     Série:                                                                                                    | Úsuário;              | 2                |                               |          |                                  |   |   |       |
| U.O.:<br>Situação da pessoa na unidade:<br>Ano vigente:<br>Série:<br>Série:<br>S        | 🜔 Inserir 🛛 🕦 A       | lterar 🔹 🛞 Limj  | bar                           |          |                                  |   |   |       |
| Situação da pessoa na unidade: 0 - Normal 💌                                                                                                    |                       | U.O.:            | <u>9</u> +                    |          |                                  |   |   |       |
| Ano vigente: Série:                                                                                                    | Situação da pessoa na | unidade: 0 - Nor | mal 💌                         |          |                                  |   |   |       |
|                                                                                                    | And                   | o vigente:       |                               | Série:   |                                  |   |   |       |
| Período: Turma:                                                                                                    |                       | Período:         |                               | Turma:   |                                  |   |   |       |
|                                                                                                    |                       |                  |                               |          |                                  |   |   |       |
|                                                                                                    |                       |                  |                               |          |                                  |   |   |       |
|                                                                                                    |                       |                  |                               |          |                                  |   |   |       |
|                                                                                                    |                       |                  |                               |          |                                  |   |   |       |
|                                                                                                    |                       |                  |                               |          |                                  |   |   |       |
|                                                                                                    |                       |                  |                               |          |                                  |   |   |       |
|                                                                                                    |                       |                  |                               |          |                                  |   |   |       |
|                                                                                                    |                       |                  |                               |          |                                  |   |   |       |
|                                                                                                    |                       |                  |                               |          |                                  |   |   |       |

Figura: Cadastro x U.O.

### **IMPORTANTE**

Este vínculo é indispensável para as instituições que pretendem restringir o empréstimo e reservas entre as bibliotecas.

Estes vínculos podem ser feito através de integração entre o Pergamum e o software acadêmico da instituição.

# Ícones e botões

| . 🧟              | Botão para acionar a tela de pesquisa de usuários.           |
|------------------|--------------------------------------------------------------|
| O Inserir        | Insere os dados cadastrados                                  |
| <b>O</b> Alterar | Botão para alterar os dados incluídos na tela.               |
| 💽 Limpar         | Limpa a tela                                                 |
| C Excluir        | Botão que permite a exclusão do nome do responsável da tela. |
| dd/mm/aaaa 🛛 🐧   | Botão de acesso ao calendário, editar a data de nascimento.  |
| O Sair           | Fecha a tela, volta à tela de conexão do sistema.            |

Procedimentos para Vincular a pessoa a sua Unidade Organizacional (U.O.):

- Digitar ou pesquisar o Usuário (aluno), já cadastrado;
- Digitar ou pesquisar a U.O., já cadastrada;
- Selecionar a Situação;
- Clicar em Inserir;

٠

Procedimentos para Excluir a pessoa de uma Unidade Organizacional:

- Digitar ou pesquisar o Usuário (aluno), já cadastrado;
- Clicar em Excluir, conforme tela abaixo:

| U         | suário: <mark>288</mark>     |          | BERNARDO Usuário de T | este do Sistema |             |         |       |       |  |
|-----------|------------------------------|----------|-----------------------|-----------------|-------------|---------|-------|-------|--|
| ) Inser   | ir 🔃 Alt                     | erar     | 🔇 Limpar              |                 |             |         |       |       |  |
|           |                              | U.O.:    | <u></u> >             |                 |             |         |       |       |  |
| ituação d | la <mark>pesso</mark> a na u | nidade:  | 0 - Normal 💌          |                 |             |         |       |       |  |
|           | Ano v                        | vigente: |                       |                 | Série:      |         |       |       |  |
|           | F                            | Período: |                       |                 | Turma:      |         |       |       |  |
| Excluir   | Código                       | Nor      | ne                    | Situação        | Ano vigente | Período | Série | Turma |  |
|           |                              | 010      |                       | BH Normal       |             |         |       |       |  |

Figura: Exclusão de Cadastro x U.O.

### **10 UNIDADE ORGANIZACIONAL**

Esta tela trata-se do cadastro das Unidades Organizacionais – **UO** (cursos) e as **Bibliografias** com o programa das disciplinas, utilizadas para emissão de relatórios para o MEC.

#### Figura: Unidade organizacional

# **ATENÇÃO**

Para instituições que realizam integração do Pergamum com o sistema acadêmico e/ou RH, os dados cadastrais das UOs e respectivas disciplinas para alimentação do plano de ensino, já vem carregados (faltando apenas incluir bibliografias (Para maiores informações verifique o guia técnico Plano de ensino).

### Ícones e botões

#### 10.1 DADOS CADASTRAIS

Esta tela permite cadastrar as UOs de cada instituição. Entendemos por UO todas as unidades da instituição: cursos, setores, departamentos, etc.

#### Figura: Dados cadastrais

Procedimentos para cadastrar uma unidade:

- Digitar ou pesquisar o <u>Código</u> da Unidade Organizacional (utilizar o mesmo código atribuído em outros softwares. Se não houver criar um código para cada unidade);
- Preencher a <u>Sigla</u> da Unidade Organizacional e o Código da Unidade Organizacional Principal (Unidade Pai);
- Preencher o <u>Cód. auxiliar</u> (código alfanumérico do sistema acadêmico), somente se houver necessidade;
- Preencher os dados referentes ao endereço da UO;
- Preencher o E-mail da Unidade Organizacional;
- Selecionar a Biblioteca que a qual a UO pertence;
- Selecionar a Modalidade do curso;
- Preencher as informações adicionais, se necessário;
- Selecionar a que plano de ensino este curso pertence;
- Informar a <u>quantidade de exemplares</u> da bibliografia complementar (este total é definido de acordo com a política da instituição);
- Clicar em Inserir.

### **IMPORTANTE**

٠

O botão logradouro deverá ser alimentado pela instituição, isto é, fazer a carga. Será habilitado pela permissão de usuários. Parâmetros / Permissão de usuários / Módulo usuários, opção "Logradouro – Acesso pesquisa logradouro e Logradouro – Manutenção de CEP.

As opções de Plano de ensino são carregadas a partir da tabela do site do INEP, não sendo possível incluir novos tipos.

A opção Qtde complementar deve ser preenchida com a quantidade de exemplares que a instituição utiliza para os títulos da bibliografia complementar.

### **EM DESENVOLVIMENTO ITENS ABAIXO**

10.2 ÁREAS

- 10.3 BIBLIOGRAFIA
- 10.4 PESSOA
- 10.5 RESTRIÇÃO DE ACESSO

### 11 CRIPTOGRAFAR

٠

Esta tela permite realizar a Criptografia das senhas conforme tabela criada pela área da informática. Deverá ser utilizada somente quando solicitado pela TI local ou pelo suporte técnico do Pergamum.

| Seu Logotipo    |      | Seja Bem Vindo(a), Marelis Usuário de T | 8     | Sair          |
|-----------------|------|-----------------------------------------|-------|---------------|
|                 | AQUI | © Início >> 🚹 >> Criptografar           | Q Q 0 | 17:41:4       |
| ŀ               |      | 🕕 Criptografar                          |       | 1             |
|                 |      |                                         |       | entites       |
| visualizar menu |      |                                         |       | vieralitar na |
|                 |      | Figura: Exclusão de Cadastro x U.0      | ).    |               |

### 12 ÍCONES E BOTÕES

•

Os ícones selecionados na figura abaixo possuem funções para facilitar as atividades na Circulação de Materiais.

|                | Seja Bern Vindo(a), Marelis F. Boscardin                                                                 | Pergamum                                       | Sistema Integrado de Bibliotecas |        | 0     | Sair  |
|----------------|----------------------------------------------------------------------------------------------------|------------------------------------------------|----------------------------------|--------|-------|-------|
| PUCPR          | Q <u>Inicio</u> >>                                                                                       |                                                | 0                                | ٩      | e     | 10:0: |
| 🔓 Opções ★ 👂 🔸 | Mensagens restritas<br>::NÃO EXISTE PROCESSAMENTO DOS PROCESS<br>> PROCESSOS DIÁRIOS E CLIQUE NO BOTÃO P | OS DIÁRIOS, PARA EXECUTÁ-<br>ROCESSAR ROTINAS. | -LO, ENTRE NO MÓDULO DE PA       | RÂMETR | ROS - |       |
|                | Figura: Ícone                                                                                            | s e botões                                     |                                  |        |       |       |

#### 12.1 FAVORITOS

O ícone <u>Favoritos</u> trata-se de uma opção para selecionar as atividades favoritas realizadas pelo operador do sistema.

| Para adicionar algum link j | para o seu menu de FAVORITO marque a(s) opção( | ões) abaixo. Para retirar alguma opção d |
|-----------------------------|------------------------------------------------|------------------------------------------|
| Circulação de Ma            | terais 👔 Usuários                              | Catalogação                              |
| Empréstimo                  | Cadastro                                       | 🗖 Cadastro de Exemplar                   |
| 🗖 Devolução                 | 🔲 Unificar Usuário                             | >> Fornecedor                            |
| Atualização de De           | ibitos 📃 Identificação do usuario              | , 🗖 Cadastro fornecedor                  |
| Afastamento                 | 🔽 Pessoas vinculadas                           | . 🗖 🛛 Padrão Licitação                   |
| >> Consulta                 | 🔽 Unificar UO                                  | >> Etiquetas                             |
| , 🗖 Entrada / Saío          | la >> Unidades organizacionais                 | . 🗖 🛛 Etiquetas diarias                  |
| , 🗖 Armários                | , 🔽 🛛 Dados cadastrais                         | , 🗖 Etiquetas avulsas                    |
| . 🗖 Exemplar                |                                                | Cadastro                                 |
| , 🗖 Liberação               |                                                | Autoridade                               |
| , 🗖 Topográfico             |                                                |                                          |
| , 🔽 Turmas                  |                                                |                                          |
| . 🔽 Usuário                 |                                                |                                          |
| , 🗖 Afastamento             |                                                |                                          |
| , 🗖 Reserva                 |                                                |                                          |
| , 🗖 Acervo fechad           | lo                                             |                                          |
| . 🗖 Visitante               |                                                |                                          |
| >> Calendário               |                                                |                                          |
| , 🗖 Agendamento             | 1                                              |                                          |
| , 🗖 Cópia                   |                                                |                                          |
| >> Reserva                  |                                                |                                          |
| Cadastro                    |                                                |                                          |

**Figura: Favoritos** 

Procedimentos:

- Selecionar a opção Favoritos;
- Clicar em Configurar meus favoritos;
- Marcar as opções que desejar registrar como favoritos;
- Para retornar a tela principal clicar no botão início.

Após este procedimento, sempre que clicar no ícone Favoritos aparecerá a relação de atividades que foram selecionadas para esta função.

# 12.2 BOTÃO PESQUISA

٠

O botão Pesquisa possibilita recuperação das atividades relacionadas ao módulo Usuários.

| Seu Logotipo<br>AQUI |   | Seja Bem Vindo(a), <b>Marelis Usuário de T</b> | Pergamum | Sistema Integrado de Bibliotecas |   | 0 | Sair   |
|----------------------|---|------------------------------------------------|----------|----------------------------------|---|---|--------|
|                      |   | O <u>Início</u> >>                             |          | Ð                                | ٩ | 0 | 13:19: |
| 📾 ★ 👂 Pesquisa       | 4 |                                                |          |                                  |   |   |        |
| identificação        | 0 |                                                |          |                                  |   |   |        |
| 8 Usuários           |   |                                                |          |                                  |   |   |        |
|                      |   | Figure                                         | Descuise |                                  |   |   |        |

#### Figura: Pesquisa

Procedimentos:

- Selecionar a opção <u>Pesquisa;</u>
- Descrever a opção que deseja recuperar;
- Clicar em Enter.

Para retornar às atividades principais de Usuários clicar em Opções:

| IMPORTANTE                                                                           |                |               |
|--------------------------------------------------------------------------------------|----------------|---------------|
| Pesquisar as palavras, preferencialmente,<br>corretas. Ex: Identificação do usuário. | com caracteres | e acentuações |

💕 Opções

## 13 ÍNDICE REMISSIVO

Cadastrar de novo operador 2

Configurar guias no Explorer 3.1

- Cadastrar novo usuário 4.1
- Criar senha de empréstimo 4.1.1

Criar validade de acesso ao empréstimo 4.1.2

Unificar usuário 5

٠

Unificar U.O. – Unidade Organizacional 6

Etiqueta usuário 7

Vincular responsável 8

Vincular U.O. – Unidade Organizacional 9

Criar Unidade Organizacional **10** 

Criptografar 11